# WhiteLock集中監視

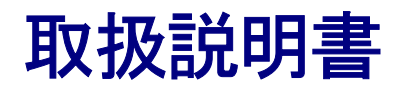

## 目次

| はじめに                       | 3 |
|----------------------------|---|
| ご試用期間とユーザー登録               | 3 |
| White Lock 集中監視ソフトのインストール  | 3 |
| 製品概要                       | 4 |
| 監視施設毎に通報メッセージの記録が可能        | 4 |
| 受信メッセージの種類                 | 4 |
| 受信メッセージの印刷                 | 4 |
| パソコン再起動時に収集の自動再開           | 5 |
| <ul><li>ヘルプ編集機能</li></ul>  | 5 |
| 接続できる機器                    | 5 |
| 前バージョンからの違い                | 5 |
| インストール                     | 6 |
| インストール可能なパソコン              | 6 |
| プリンタ                       | 6 |
| インストール方法                   | 7 |
| アプリケーションの起動                |   |
| 起動選択画面と、製品 ID の確認          |   |
| 収集前の環境設定                   |   |
| システム設定                     |   |
| システム名称                     |   |
| 日報集計開始時刻、月報集計開始日           |   |
| 施設の登録と設定                   |   |
| 施設毎の詳細設定                   |   |
| 受信装置の接続ポート                 |   |
| 受信メッセージを設定内容と照合する桁数        |   |
| Windowsの起動時に自動的に本ソフトを起動させる |   |
| 設定終了後に既存の収集データを削除する        |   |
| 印刷設定                       |   |
| データのバックアップとリストア            |   |
| 設定の完了と保存                   |   |
| ヘルプ画面                      |   |
| 収集開始から終了まで                 |   |
|                            |   |

| 施設毎に受信メッセージを確認する         |  |
|--------------------------|--|
| 受信メッセージ毎に作成できるメモ         |  |
| 日報月報の印刷                  |  |
| 日報の印刷                    |  |
| 月報の印刷                    |  |
| 受信データの確認                 |  |
| 収集の終了                    |  |
| 試用期限について                 |  |
| 1.製品 ID の確認              |  |
| 2 . ユーザー <u>登録</u>       |  |
| 3.登録後の作業                 |  |
| 補足                       |  |
| アンインストール方法 (アプリケーションの削除) |  |
| 試用期間を過ぎた時のメッセージ          |  |
| 印刷サンプル                   |  |
| メッセージ毎の印刷                |  |
| 日報印刷                     |  |
| 月報印刷                     |  |
| Q&A                      |  |
| 。<br>製品サポートについて          |  |

\*記載の会社名または製品名は各社の登録商標です。

\*本書に記載されている内容は、予告なく変更される場合があります。あらかじめご了 承ください。

\*本書の内容を無断で転載することは禁止されています。

## はじめに

このたびは、WhiteLock 集中監視ソフトをご利用いただき、誠にありがとうございます。 WhiteLock 集中監視ソフトは、WhiteLock シリーズ (WhiteLock 110・21・21N)が通報 した文字メッセージを受信し、自動収集するアプリケーションです。

WhiteLock110F・WhiteLock22は対応しておりません。

収集した受信メッセージを監視施設毎の閲覧、日報、月報の集計印刷が行えます。 受信メッセージに対するメンテナンス記録まで行えますので、施設管理、保安業務などに 最適です。

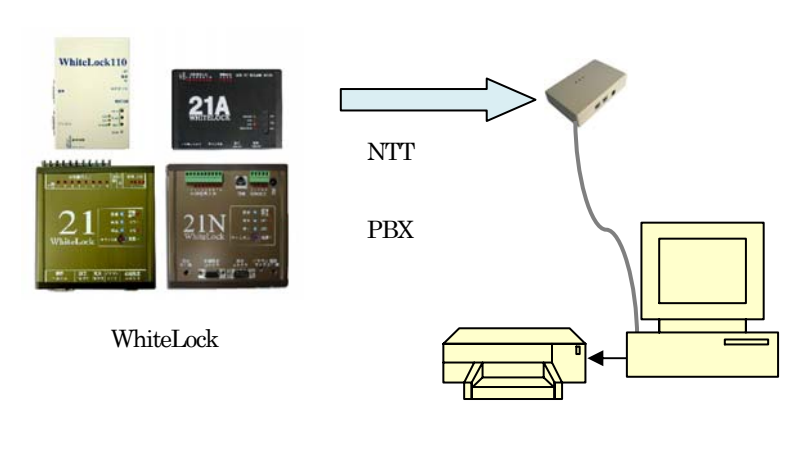

メッセージの受信には、トーンモデムを使用します

#### ご試用期間とユーザー登録

WhiteLock 集中監視ソフトは、予め60日間の試用期間が設けられております。 この、試用期間を過ぎてご利用になる場合はユーザー登録手続きを行ってください。

#### White Lock 集中監視ソフトのインストール

WhiteLock 集中監視ソフトは、弊社ホームページよりダウンロードする必要があります。 インストールを行うパソコンの能力や、ハードディスクの空き容量などを確認の上、イン ストール作業を行ってください。

インストール作業の詳細については、6ページの「インストール」をご覧ください。

### 製品概要

ここでは、製品の主な機能についてご説明します。

#### 監視施設毎に通報メッセージの記録が可能

監視区域や施設が複数あるときに、予め設定された方法で受信したメッセージを自動的に 施設毎に振り分け記録します。

#### 受信メッセージの種類

受信したメッセージは、「緊急・警報」、「解除」、「通常」、「全解除」、「その他」の種類に振 り分けることが可能です。

種類別に振り分けたメッセージは、監視画面では種類毎に色を変えて表示されます。 これにより、故障や異常情報を素早くパソコンの画面で確認することができます。

#### 受信メッセージの印刷

受信したメッセージを集計し、日報や月報としてプリンタで印刷することができます。 また、メッセージの種類を「緊急・警報」としたメッセージを受信したときは、自動的に 印刷を行わせることも可能です。

#### 日報印刷

受信したメッセージを受信した順番に集計し印刷できます。「前日の日報を印刷する」を選 択すると、前日の24時間のデータを印刷します。システム設定画面の「日報集計開始時刻」 で日報集計の区切りを変更できます。08:00 に設定すると日報の集計時間は朝 08:00 から翌 日の 07:59 までとなります。「印刷日時を指定する」を選択すると、集計したいデータの開 始日時と終了日時を設定して印刷できます。

#### 月報印刷

受信したメッセージを施設毎に集計し印刷できます。日報印刷同様、システムの設定画面の「月報集計開始日」で1ヶ月の集計開始日を自由に変更できます。

#### 緊急・警報メッセージ受信時の印刷

「緊急・警報」メッセージを受信した時に、自動的に受信メッセージを印刷できます。 また、印刷される内容はその時に受信したメッセージ以外にも施設情報や、連絡先、過去 に受信したメッセージも印刷されます。

#### パソコン再起動時に収集の自動再開

監視用パソコンが停電などの障害により電源がOFFになってから、再起動すると自動的に WhiteLock集中監視ソフトを起動し、収集の再開を設定することができます。 パソコンの再起動時に、何らかの入力用ダイアログ(ネットワークのログイン画面)など が表示される場合などは、この操作を行わないと起動しない場合があります。 パソコンの電源がOFFの場合は、WhiteLock集中監視ソフトも動作しませんので、この ときの収集作業は行うことが出来ません。

#### ヘルプ編集機能

WhiteLock 集中監視ソフトのヘルプは、自由に編集することができます。 システムの管理状況に合わせて、メンテナンス方法等を入力してください。

#### 接続できる機器

トーンモデムをご利用ください。

詳細は、トーンモデムの取扱説明書をご覧ください。

#### 前バージョンからの違い

WhiteLock 集中監視ソフトは、バージョンアップに伴う以下の仕様変更がありました。

#### ・Ver2.4 から Ver2.5 での変更点

・受信データに登録していないデータがあると日報月報の印刷が正常にできない問題を修正。

## インストール

WhiteLock 集中監視ソフトをインストールする前に以下の内容を確認し、利用できるパソコン、プリンタを確認してください。

WhiteLock 集中監視ソフトは、パソコン、プリンタ、WhiteLock シリーズからのメッセー ジ受信用に、トーンモデムを使用します。

| インストール可能なパソコン |                                                |  |  |
|---------------|------------------------------------------------|--|--|
|               |                                                |  |  |
| • CPU         | Intel® Celeron 300MHz 以上                       |  |  |
| ·OS           | 日本語 Windows Me、Windows 2000(SP1 以降)、Windows XP |  |  |
| ・ハードディスク      | インストールに 50M バイト程度の空きエリアが必要                     |  |  |
| ・メモリ          | 実装メモリ 64M バイト以上 (空き 32M バイト)                   |  |  |
| ・モニター         | 解像度 800 × 600 ドット以上が表示可能なカラーディスプレイ             |  |  |
| ・ビデオカード       | 800×600 ドット以上で、256 色以上が表示可能なもの                 |  |  |
| ・コミュニケーショ     | シリアルポート D-sub 9 ピンが必要                          |  |  |
| ンポート          | (トーンモデムとパソコンとの接続に必要)                           |  |  |

Windows 2000、XP でインストールを行う場合は、管理者権限のユーザーでログインし、インストールを行ってください。

また、WhiteLock 集中監視ソフトで収集を行う場合は、ユーザーレベル以上でログインしてください。

#### プリンタ

A4の用紙が印刷できるプリンタが必要になります。A4以外には印刷できません。 プリンタドライバのインストールは、ご利用になるプリンタの説明書にしたがって予めイ ンストールを行ってください。

[スタートメニュー] [設定] [プリンタ]で表示されるプリンタを使用するプリンタを 1 つにして、他のプリンタが登録されている場合は削除して下さい。この状態で印刷 設定で使用するプリンタを選んでください。(Windows2000,XP)

印刷設定ダイアログで設定できる印刷サイズや給紙方法を変更しても反映されません。(全てのOS)

#### インストール方法

弊社ホームページのトップ画面から「ダウンロード」 「設定ソフト」 「集中監視シス テム」を選択します。次に「システムソフト README.txt」をクリックすると、インスト ール方法の説明が表示されますので、内容を確認した後に「システムソフトダウンロード」 をクリックします。

ここでパソコンに保存してからセットアップを行いたいときは、ファイルのダウンロード 画面で、「保存」ボタンを押しますと「名前を付けて保存」の画面が表示されます。パソコ ンの適当なフォルダ(C.¥TMP など)を指定して「保存」ボタンをクリックします。 保存したフォルダの[KANSHI.EXE]をダブルクリックするとセットアップが始まります。

1. SETUP.EXE を実行してください。

\*パソコンの設定により"EXE"の文字が表示されない場合があります。

| ₩WhiteLock集中監視                                                                                |                         |
|-----------------------------------------------------------------------------------------------|-------------------------|
| WhiteLock集中監視 セットアップ ウィザートへ<br>ようこそ                                                           |                         |
| インストーラは WhiteLock集中監視 をコンピュータ上にインストールする<br>を示します。                                             | るために必要な手順               |
| 維続するためには「次へ」をクリックしてください。                                                                      |                         |
| 警告:このコンピュータ プログラムは、日本国著作権法および国際条約<br>ます。このプログラムの全部または一部を無断で複製したり、無断で複<br>作権の侵害となりますのでご注意ください。 | コこより保護されてい<br>製物を頒布すると著 |
| キャンセル(Q) 戻る(P)                                                                                | <u>沃へ</u> N             |

インストーラは表示されているフォルダヘインストールします。このフォルダヘイン ストールするには[次へ(N)]を選択してください。他のフォルダヘインストールするに は、フォルダ名を入力するか[参照<u>B</u>)]を選択してください。

| ₩WhiteLock集中監視                                                                                                    | _ 🗆 🗵                 |
|----------------------------------------------------------------------------------------------------|-----------------------|
| インストール フォルダの選択                                                                                                    |                       |
| インストーラは以下のフォルダへ WhiteLock集中監視 をインストールしま<br>このフォルダヘインストールためには「次へ」をクリックしてください。他の<br>ールするためには、以下に入力するかまたは「参照」をクリックしてくださ | す。<br>ロオルダヘインスト<br>い。 |
| フォルダ(E): C:¥Program Files¥WLKANSHI¥                                                                                  | 参照( <u>B</u> )        |
| ソフトウェアを以下のドライブにインストールできます(V):                                                                                        |                       |
| ボリューム   ディスク容量  <br>□■C: 2011MB                                                                                      | 空き容量  <br>1735MB      |
| ディブ                                                                                                    | / 所要量(D)              |
| キャンセル( <u>C</u> ) 戻る( <u>P</u> )                                                                                     | <u> </u>              |

WhiteLock集中監視
 インストールの確認
 WhiteLock集中監視をコンピュータにインストールする準備ができました。
 インストールを開始するためには「次へ」をクリックしてください。
 キャンセル(②) 戻る(②) 次へ(③)

以下の画面が表示されたら[次へ(N)]を選択します。インストールが実行されます。

インストールが終了すると以下の画面が表示されます。[閉じる(C)]を選択しインストールを終了します。

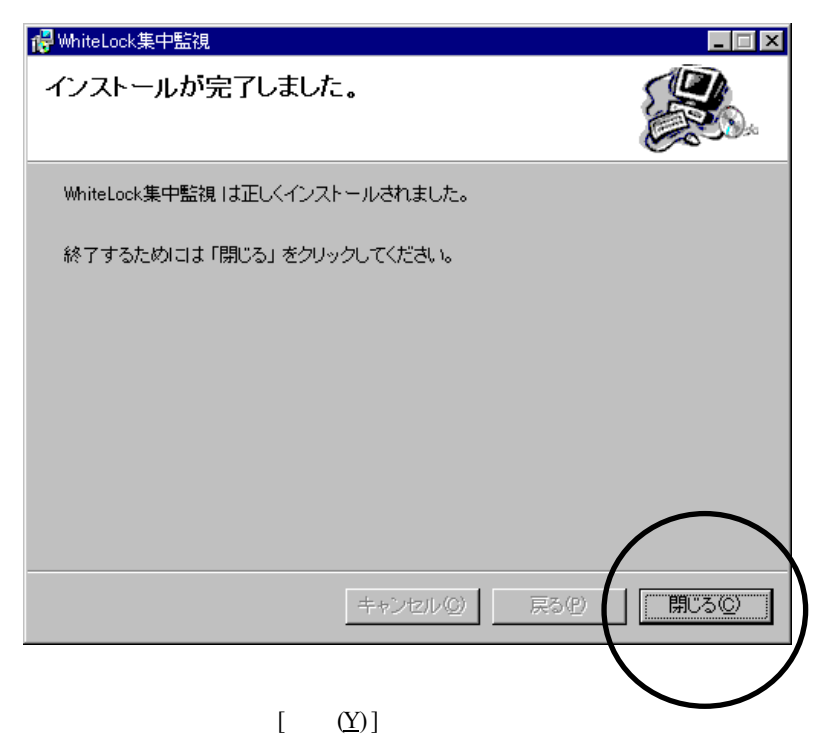

## アプリケーションの起動

スタートメニューの、[ プログラム(<u>P</u>)].[WhiteLock 集中監視 ] を選択して WhiteLock 集中 監視ソフトを起動します。

WhiteLock 集中監視ソフトの起動前に、印刷に使用するプリンタの設定が終わっていることを確認してください。

#### 起動選択画面と、製品IDの確認

WhiteLock 集中監視ソフトが起動すると、「起動選択」ウィンドウが表示されます。 この「起動選択」ウィンドウで、設定を行うか、設定された内容でデータ収集を行うかを 選択します。監視用の設定を行っていない場合は、[設定]ボタンと[終了]ボタンのみ の選択となります。

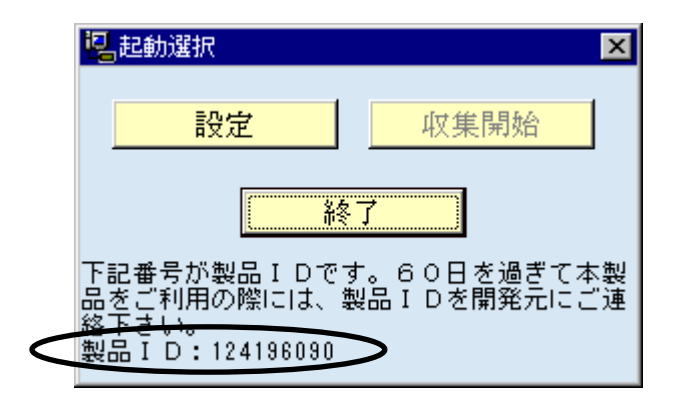

WhiteLock 集中監視ソフトを60日間の試用期間を過ぎても継続してご利用される場合は、 「起動選択」ウィンドウ下部の製品 ID を確認して、弊社にお知らせください。 27ページの「試用期限について」を参照下さい。

次ページでは、「起動選択」ウィンドウの [ 設定 ] ボタンを選択した後に表示される「シ ステム設定画面」について説明いたします。

## 収集前の環境設定

#### システム設定

「起動選択」ウィンドウで、 [ 設定 ] ボタンを選択すると「システム設定画面」 が表示されます。

この「システム設定画面」で、収集に必要な各種設定を行います。 次ページに各項目別の設定方法を記述します。

| 🔫 システム設定画面              |                     |         | ×                                 |
|-------------------------|---------------------|---------|-----------------------------------|
| システム名称「テスト監視            |                     |         |                                   |
|                         |                     |         |                                   |
| 日報集計開始時刻 00:00          | 月報集計                | +開始日 01 | H                                 |
|                         |                     |         |                                   |
| 監視施設数 31 🕂              |                     |         |                                   |
| 各監視施設の設定([詳細]ボタンで詳細設    | 定)                  |         |                                   |
| 施設名称                    |                     |         |                                   |
| 1 **大学 遺伝子実験施設          | 詳細                  | 削除      | 挿入                                |
| 2 〇×百貨店                 | 詳細                  | 削除      | 挿入                                |
| 3 監視施設03                | 詳細                  | 削除      | 挿入                                |
| 4 監視施設04                |                     | 削除      | 挿入                                |
| 5 監視施設05                |                     | 削除      | 挿入                                |
| <u>6</u> 監視施設06         |                     | 削除      | 挿入                                |
| 7 監視施設07                |                     | 削除      |                                   |
| 8 監視施設08                |                     |         |                                   |
|                         | 二 二 子 夕 田           | Aut&    |                                   |
| ウイックキャストを接続するポート番号(COM) | 1 -                 |         | N <sup>v</sup> ックアップ <sup>o</sup> |
| 盛信 リーム いき 乳合素感 に 四本字 21 |                     | 1       |                                   |
| 文信メッセーンを設定内容を照合する       | miex [' <u>E'</u> ] | 」桁      | リストア                              |
| □ \indowsの起動時に自動的に本ソフ   | トを起動す               | సి.     |                                   |
| □ 設定終了後に既存の収集データを削      | 「除する。               |         |                                   |
| 印刷設定                    | OK                  | キャンセル   | ^#7°                              |

#### システム名称

システム名称 テスト監視

監視を行うシステム名称を入力してください。ここで入力したシステム名称は、収集 中のメインウィンドウのタイトルとして表示されます。

#### 日報集計開始時刻、月報集計開始日

「日報集計開始時刻」は、24時間毎に受信したメッセージの日報集計を行うときの集 計開始時刻を入力します。

日報集計開始時刻を 8:00 にすると、日報の集計時間は朝 8:00 から翌日の 7:59 までとなります。

「月報集計開始日」は、1ヶ月間の月報集計を行うときの集計開始日を入力します。

#### 施設の登録と設定

「監視施設数」に監視を行う施設の数を入力します。ここで入力する数は、監視対象のWhiteLock ではなく、監視対象になる施設数を入力してください。

監視施設数 32 ÷

各監視施設の設定([詳細]ボタンで詳細設定)

|   | 施設名称            |    |             |    |    |
|---|-----------------|----|-------------|----|----|
| 1 |                 | 詳細 | 削除          | 挿入 | 1— |
| 2 | **大学 遺伝子実験施設    | 詳細 | 削除          | 挿入 |    |
| 3 | ○×百貨店           | 詳細 | 削除          | 挿入 |    |
| 4 | 監視施設03          | 詳細 | 削除          | 挿入 |    |
| F | E\$\$2目前G18公○ A | →  | <b>当</b> 前陸 | 挿る |    |

「監視施設数」下のリストには、各監視施設の名称が表示されます。初期値は施設名 称が空白ですので、[詳細 ]ボタンを選択して監視施設の設定を行います。

このリストの並び順は、収集中のメインウィンドウに表示される施設の並び順になります。

監視施設の設定を削除する場合は [ 削除 ] ボタン、リスト行の挿入は [ 挿入 ] ボタ ンを選択してください。

|   | 1 | **大学 遺伝子実験施設 | 詳細             | 削除      | 挿入    | ]- |
|---|---|--------------|----------------|---------|-------|----|
| ļ | _ | こう し オ な み   | 124 <i>0</i> H | Aprilia | (⊒⊑.→ |    |

#### 施設毎の詳細設定

前ページの施設リストで、「詳細」ボタンを選択すると、下図の「施設別の初期設定」 ダイアログが表示されます。

| 🤾 施設別の分別相反定                                                                                          |              |         |       | × |
|----------------------------------------------------------------------------------------------------|--------------|---------|-------|---|
| 施設名称 🔭 **大学 遺伝子                                                                                      | 子実験施設        |         |       |   |
| 受信メッセージ                                                                                              | 表示・印刷時のメッセージ | レベル     |       |   |
| 1 001)¤ウデン                                                                                           | 漏電発生         | 緊急・警報 🔻 | 削除 挿入 |   |
| 2 001) \$\$J95                                                                                       | 機器故障         | 緊急・警報 💌 | 削除 挿入 |   |
| 3 001) ティテ ン                                                                                         | 停電           | 緊急・警報 💌 | 削除 挿入 |   |
| 4 001)オント*イシ*ヨウ                                                                                      | 温度異常         | 緊急・警報 💌 | 削除 挿入 |   |
| <u>5</u> 001) オツシュクコシヨウ                                                                              | 圧縮機モーター故障    | 緊急・警報 💌 | 削除 挿入 |   |
| 6 001) ファンコシヨウ                                                                                       | ファン故障        | 緊急・警報 💌 | 削除 挿入 |   |
| 7                                                                                                    |              | 緊急・警報 💌 | 削除 挿入 |   |
| 8                                                                                                    |              | 緊急・警報 💌 | 削除 挿入 |   |
|                                                                                                    |              |         |       |   |
| 連絡先                                                                                                  | 設備詳細         |         |       |   |
| **大学 施設課 **様<br><sup>〒****</sup> ****<br>**県**市**町**<br>TEL ****-**** 内線 ***<br>TEL ****-**** 内線 *** |              |         |       |   |
|                                                                                                    | 01           | K +7751 |       | • |

このダイアログで、施設名称や連絡先、設備詳細を入力します。

#### 施設名称

監視施設対象の施設や、場所の名称を入力します。

\*\*大学 遺伝子実験施設 施設名称

受信メッセージについての説明は、次ページをご覧ください。

#### 受信メッセージとレベル

ここでは、受信したメッセージをどのように扱うかを設定します。 WhiteLock シリーズから送られてくるメッセージは、以下のように、表示、印刷用の メッセージに変換します。

- WhiteLock21 から、半角カナ英 001)ロケン 数の文字メッセージが送られて きます。
- この半角のメッセージを、表示、
   印刷用に分かり易いメッセージ
   に変換します。
- 漏電発生
- 変換されたメッセージは、同時に メッセージの種別もセットされ 漏電発生 +「緊急・警報」 格納されます。

上記のメッセージで、1.のWhiteLockから送られてくる文字メッセージを「受信メ ッセージ」に入力し、2.の表示、印刷用に変換するメッセージを「表示・印刷時の メッセージ」に入力し、最後にメッセージのレベルを指定します。

受信メッセージには、小文字のカタカナ(アィゥェオャユョッ)は使用しないで下 さい。

| 受信メッセージ    | 表示・印刷時のメッセージ  | レベル         |
|------------|---------------|-------------|
| 001) ወታም እ | 漏電発生          | 緊急・警報       |
|            | 400 mm 67.000 | Ere A. WALA |

メッセージのレベルは、以下の5種類の内から選択します。

| レベル   | 内容                    |
|-------|-----------------------|
| 緊急・警報 | 施設や設備などの異常がみられるときなど   |
| 解除・回復 | 設備単体の回復など             |
| 通常    | 普通にとりあつかうメッセージ        |
| その他   | その他のメッセージ             |
| 全解除   | 施設全体の異常がなくなったときのメッセージ |

\*同じ施設内に、WhiteLock が複数設置されるときもあるので、識別コードの種類が 複数設定されても構いません。(<u>WL110 は認識コードの入力は出来ません</u>)

#### 連絡先と設備詳細

施設に異常が発生したときの連絡先や、施設内部を把握する為の設備、設定事項を入力しておきます。

| 詳細 |
|----|
|    |
|    |
|    |
|    |
|    |
|    |

設定が終わりましたら、[OK] ボタンを選択してください。

#### 受信装置の接続ポート

WhiteLock シリーズから文字メッセージ受信するトーンモデムを接続するポート番号を設定してください。

クイックキャストを接続するポート番号(COM) 1 🕂

画面にはクイックキャストと表示していますが、クイックキャストはご使用頂けま せん。

#### 受信メッセージを設定内容と照合する桁数

WhiteLock シリーズからの受信メッセージが、文字化けするときに設定します。 WhiteLock 集中監視ソフトは、施設毎に設定した受信メッセージと、WhiteLock か ら受信したメッセージを比較して、施設毎のメッセージの振り分けを行っています。 施設毎に設定されている受信メッセージと受信メッセージが、1文字でも違うと別の メッセージとして扱うので、文字化けがしていない文字数を設定します。 受信メッセージを、123か付かと設定していても実際に受信できるメッセージが、 123か付かなどになっている場合は、文字化けしていない桁数の5桁に設定します。

受信メッセージを設定内容と照合する桁数 🛛 🗲 🔻 桁

#### Windows の起動時に自動的に本ソフトを起動させる

停電時からパソコンが復帰したときなど、自動的に収集の継続を行わせる場合などは、 チェックを入れてください。

□ Windowsの起動時に自動的に本ソフトを起動する。

#### 設定終了後に既存の収集データを削除する

テストなどで一時的に収集したデータを削除するときは、チェックを入れます。

□ 設定終了後に既存の収集データを削除する。

#### 印刷設定

「システム設定画面」ウィンドウで、[印刷設定]ボタンをクリックして日報、月報 などを印刷するときに使用するプリンタを指定してください。 プリンタは、A4 用紙が印刷できるプリンタを指定してください。

| 790 | 炒の設定             |                 |   |       | ? ×                |
|-----|------------------|-----------------|---|-------|--------------------|
| Г   | フリンター            |                 |   |       |                    |
|     | 名前( <u>N</u> ):  | Canon BJ F200   |   | •     | プロノパティ( <u>P</u> ) |
|     | 状態:              | 通常使うブリンタ: オンライン |   |       |                    |
|     | 種類:              | Canon BJ F200   |   |       |                    |
|     | 場所:              | LPT1:           |   |       |                    |
|     | 3774:            |                 |   |       |                    |
|     | 用紙——             |                 |   | 「印刷の向 | 1き                 |
|     | サイズ( <u>Z</u> ): | A4 210 × 297 mm | - | 1.4   | ● 縦(○)             |
|     | 給紙方法             | S): オートシートフィーダ  | • | Α     | ○ 横(鱼)             |
|     |                  |                 |   | ОК    | キャンセル              |

プリンタの指定が終了したら、[OK] ボタンを選択してください。 用紙サイズ、給紙方法、印刷の向きは変更しても反映されません。

#### データのバックアップとリストア

既存の収集データと設定データを、MOやフロッピーなどの記憶媒体に保存するバックアップ機能と、バックアップ機能を使用して作成したデータを元に戻すリストア機能があります。

#### データバックアップ

「システム設定画面」で、[ バッグアプ ] ボタンを選択します。

「パッグップ」ダイアログが表示されたら、保存先のドライブやフォルダを指定してくだ さい。バックアップデータ毎に新しいフォルダを用意してください。保存先のフォル ダの指定が終了したら、「パッグップ 」ボタンを選択して、パッグップ 処理を始めます。 保存先を指定する前に、同ダイアログ右のパッグップ サイズ を確認して保存先に十分な空 き容量があることを確認してください。

| ペ パックアッフ*               | ×                        |
|-------------------------|--------------------------|
|                         | バックアッフ°サイズ<br>Ნ88,336バイト |
| 🔄 Q · Ŧ<br>📇 WLKANSHI   | データ無し                    |
|                         |                          |
|                         |                          |
|                         |                          |
| 保存先 d:¥WLKANSHI¥backup1 |                          |
| <u> </u>                | キャンセル ヘルフ°               |

バックアップを行うと、次ページのリストア(復元)処理が可能となります。

#### データリストア(復元)

「システム設定画面」で、[ リストア ] ボタンを選択します。

「リスド」ダイアログが表示されたら、復元元のドライブやフォルダを指定してください。ドライブやフォルダを指定して、設定ファイルなどがあるとダイアログの右側に 復元するファイルサイズと、設定内容が表示されます。

| <u>ң</u> ульт           | ×                                                                                                    |
|-------------------------|----------------------------------------------------------------------------------------------------|
| d:                      | リストアサイス <sup>*</sup><br>688,306 <sup>n,*</sup> イト<br>[作成日時]<br>2004/06/02 12:48<br>[システム名称]<br>テスト<br>[施設数]<br>5 |
| 保存元 d:¥WLKANSHI¥backup1 |                                                                                                    |
| ሀአትፖ                    | \$77211 ^117°                                                                                                    |

設定内容やファイルサイズを確認して、[ 以ド ] ボタンを選択するとファイルの復元 が始まります。

復元作業を行うと、現在の設定内容を全て上書きしますのでご注意ください。

#### 設定の完了と保存

設定を保存して終了する場合は、「システム設定画面」の[OK]ボタンを選択します。 保存確認のメッセージが表示され、設定データの保存を行います。 設定内容を保存せずに終了する場合は、[キャンセル]ボタンを選択してください。

#### ヘルプ画面

WhiteLock 集中監視ソフトの各ウィンドウにある [ NJプ ] ボタンをクリックすると、操作内容の説明が表示されるヘルプウィンドウが表示されます。

このヘルプウィンドウ中の文章は編集が可能です。

システムの管理方法や、対応方法などに合わせて編集してください。

| i⊑_∿⊮7° ×                                                         |
|-------------------------------------------------------------------|
| システム設定                                                            |
|                                                                   |
| システム設定画面                                                          |
| 監視施設システム全体に関する設定を行う画面です。                                          |
| 「システム名称」<br>監視システムの名称を入力して下さい。                                    |
| 「データ集計基準」<br>1日分の日報データを集計するときの開始時刻や、月報データ<br>を集計するときの開始日を入力して下さい。 |
| 「監視施設数」<br>監視を行う施設の数を入力します。White Lock の数ではあり<br>ませんのでご注意ください。     |
| 「各監視施設の設定」<br>リスト表示されている監視施設の[詳細]ボタンで施設毎の設定<br>画面が表示されます。         |
| パージョン         保存         閉じる                                      |

上記ウィンドウ内で編集を行い、[保存]ボタンを選択すると編集内容を保存します。 また、[バージョン]ボタンを選択すると製品のバージョンダイアログが表示されます。

| WhiteLock集中監視のバージョン情報 |                                                                                                    |  |  |  |
|-----------------------|----------------------------------------------------------------------------------------------------|--|--|--|
|                       | WhiteLock集中監視                                                                                        |  |  |  |
|                       | パージョン 2.5.0                                                                                          |  |  |  |
|                       | Copyright (c) 2000-2004 株式会社 アドコン                                                                    |  |  |  |
|                       | ホームページ:http://www.adocon.co.jp/<br>メール: advance@adocon.co.jp<br>TEL:0852-54-2036<br>FAX:0852-54-2196 |  |  |  |
| 製品ID:<br>登録名:         | :1486237240<br>adocon OK                                                                             |  |  |  |

『WhiteLock 集中監視のバージョン情報』の内容で変更部分があります。 URLを変更しました。 <u>http://www.adocon.jp/</u> メールアドレスを変更しましたので、ホームページよりお問い合わせ下さい。

## 収集開始から終了まで

#### 収集の開始

WhiteLock 集中監視ソフトを起動し、「起動選択」ウィンドウで、[収集開始]ボタンを選択すると収集用のメインウィンドウが表示されます。

この画面で、施設毎の最新受信メッセージの確認や、日報、月報の印刷を指示します。 ウィンドウ上部には最新受信メッセージが表示され、その下に施設毎の最新受信メッセージが表示されます。施設毎の最新受信メッセージは、緊急・警報扱いのメッセージが優先 的に表示されます。

|     | 施設名称         | 受信日時        | 受信メッセージ(最新の緊急・警報メッセージを優先) |                                         |
|-----|--------------|-------------|---------------------------|-----------------------------------------|
| 1   | **大学 遺伝子実験施調 | 07/24 15:50 | 停電                        | 詳細表示                                    |
| 2   | ○×百貨店        |             |                           | 詳細表示                                    |
| 3   | 監視施設03       | 07/24 15:50 | 機器故障                      | 詳細表示                                    |
| 4   | 監視施設04       |             |                           | 詳細表示                                    |
| 5   | 監視施設05       |             |                           | 詳細表示                                    |
| 6   | 監視施設06       |             |                           | 詳細表示                                    |
| - 7 | 監視施設07       |             |                           | 詳細表示                                    |
| 8   | 監視施設08       |             |                           | 詳細表示                                    |
| 9   | 監視施設09       |             |                           | 詳細表示                                    |
| 10  | 監視施設10       |             |                           | 詳細表示                                    |
| 11  | 監視施設11       |             |                           | 詳細表示                                    |
| 12  | 監視施設12       |             |                           | 詳細表示                                    |
| 13  | 監視施設13       |             |                           | 詳細表示                                    |
| 14  | 監視施設14       |             |                           | 詳細表示                                    |
| 15  | 監視施設15       | 07/24 15:50 | 機器故障                      | 詳細表示                                    |
| 16  | 監視施設16       | 07/24 15:50 | 漏電発生                      | 詳細表示                                    |
| 17  | 監視施設17       |             |                           | 詳細表示                                    |
| 18  | 監視施設18       |             |                           | 詳細表示                                    |
| 10  | #44+44=0.4 A |             |                           | · • · · · · · · · · · · · · · · · · · · |

「緊急・警報メッセージ…をプリンタへ出力する。」にチェックが入っていると、「緊急・警報」扱いのメッセージを受信すると、自動的に印刷を行います。 印刷イメージは、30ページの「印刷サンプル」をご確認ください。

日報、月報の印刷は、それぞれ「日報」、「月報」ボタンを選択してください。

施設毎に受信したメッセージの詳細を確認するときは、施設毎に表示されている [ 詳細表 示 ] ボタンを選択します。

次ページから、施設毎の詳細データの確認方法と、印刷方法を記述します。

#### 施設毎に受信メッセージを確認する

収集メインウィンドウで、施設毎に表示されている [詳細表示 ] ボタンを選択すると、下 図のウィンドウが表示されます。

ウィンドウのタイトルバーに施設名称が表示され、受信データ、連絡先、設備詳細などが 表示されます。

| ····································                                                                                                    |
|----------------------------------------------------------------------------------------------------|
| 2004/06/03 09:07                                                                                                    |
| 最新の異常通報 08/28 15:58 001)ALL OFF 復帰                                                                                                    |
| 連絡先 設備詳細                                                                                                    |
| **大学施設課**様         **大学*****         **大学*****         ***大学*****         ***         ***         ***         ***         ***         ***         ***         ***         ***         ***         ***         ***         ***         ***         ***         ***         ***         ***         ***         ***         ***         ***         ***         ***         ***         ***         ***         ***         ***         ***         ***         ***         ***         ***         ***         ***         ***         ***         ***         ***         ***         ***         ***         ***         ***         ***         ***         ***         *** |
|                                                                                                    |
| 受信日時         受信メッセージ         メッセージの内容         確認         メモ           1         08/28         15:58         001) ALL OFF         復帰         □           2         08/28         15:40         001) キショウカ         機器数障         □           3         07/24         15:50         001) アイジャン         停電         □                                                                                                    |
|                                                                                                    |
|                                                                                                    |
|                                                                                                    |
| 全て確認済         印刷         閉じる         ^1/7°                                                                                                    |

「その他」と「通常」以外のメッセージは、[確認]ボタンが受信メッセージのリストに表示されます。

[確認] ボタンは、受信メッセージを担当者が確認したときなどに利用する、確認用のチェックボックスです。システムの管理状況に合わせてお使いください。

[メモ]ボタン(リスト内は空白)を選択すると、受信メッセージに対してのメンテナン ス記録などを編集できるようになります。

[印刷] ボタンを選択すると、リスト内で選択されている1件のメッセージを印刷します。 印刷イメージは、30ページの「印刷サンプル」をご確認ください。

#### 受信メッセージ毎に作成できるメモ

受信メッセージ毎に表示されている [メモ]ボタンを選択すると、下図ウィンドウ が表示されます。

このウィンドウ内の「故障内容の詳細及びメンテナンス内容」に、復旧作業をした内容などを記入することが出来ます。

編集内容を保存する場合は、[OK] ボタンを選択してください。

| 🖣 🗴 ×大学 遺伝子実験施設         |
|-------------------------|
| 07/24 15:50 001)テイデン 停電 |
| 故障内容の詳細及びメンテナンス内容       |
|                         |
|                         |
|                         |
|                         |
|                         |
|                         |
| 印刷 OK キャンセル ヘルフ°        |

[印刷]ボタンを選択すると、現在選択されている1件のメッセージを印刷します。 メモ機能などは、システムの管理状況に合わせてお使いください。 印刷イメージは、30ページの「メッセージ毎の印刷」をご覧ください。

#### 日報月報の印刷

22ページの収集用のメインウィンドウから、[日報印刷]、[月報印刷]ボタンを選択す ると受信したメッセージを集計して、印刷することができます。

#### 日報の印刷

日報の印刷は、収集用のメインウィンドウから、[日報印刷]ボタンを選択します。 下図のウィンドウが表示されたら、「日報印刷」の印刷条件を選択して[印刷]ボタン を選択すると集計内容を印刷します。

印刷日時を直接指定して集計を行うときは、日付と時間を数値で設定してください。

| 🐒 日報印刷        | ×       |
|---------------|---------|
| ┌印刷条件────     |         |
| ◎ 前日の日報を印刷する。 |         |
| ○ 印刷日時を指定する。  | / ~: ~: |
|               | 印刷 閉じる  |

印刷される日報は、受信した順番に施設を問わず印刷されます。詳しくは、31ページの 「日報印刷」をご覧ください。

#### 月報の印刷

月報の印刷は、収集用のメインウィンドウから、[月報印刷]ボタンを選択します。 下図のウィンドウが表示されたら、「月報印刷」の印刷条件を選択して[印刷]ボタン を選択すると集計内容を印刷します。

印刷日時を直接指定して集計を行うときは、日付と時間を数値で設定してください。

| 🐒 月報印刷        | ×        |
|---------------|----------|
| 印刷条件          |          |
| ◎ 先月の月報を印刷する。 |          |
| ○ 印刷日時を指定する。  | // ~: ~: |
|               | 印刷 閉じる   |

印刷される月報は、施設毎に受信データをまとめたものを印刷します。詳しくは、31ペ ージの「月報印刷」をご覧ください。

#### 受信データの確認

正常にメッセージが受信できないときの確認や、データを内部的に発生させて処理を確認 する必要があるときに、表示させます。

収集用のメインウィンドウから、[受信モニター]ボタンを選択します。

下図のように「データ受信モニター」ウィンドウ内に、トーンモデムが受信したメッセー ジが表示されます。

| クイックキャストデータ受信モニター                       |                                                          |                                                      |  |  |  |
|-----------------------------------------|----------------------------------------------------------|------------------------------------------------------|--|--|--|
| •<br>_                                  | 最新受信メッセージ                                                | 使用ポート番号:1 [OPEN]                                     |  |  |  |
| 2                                       | ×2×2009997849513440403##                                 | 042)¤ウデン                                             |  |  |  |
|                                         | *2*2009997849513440403##<br>*2*2009997844412440403##     | 11/21 14:10 042)ロウテッン<br>11/21 14:10 042)ティテッン       |  |  |  |
|                                         | *2*200999784222225328513##<br>*2*2009606849513440403##   | 11/21 14:10 042)キキョショウ<br>11/21 14:10 018)ɒウデン       |  |  |  |
|                                         | *2*200969084222225328513##<br>*2*200068984222225328513## | 11/21 14:09 015)\$\$5y37<br>11/21 14:09 003)\$\$5y37 |  |  |  |
| :                                       | *?*?NNNN9684441944N4N3##                                 | 11/21 14:09 00115750                                 |  |  |  |
| <br>電話で入力するフリーメッセージ(0123456789≭#の組み合わせ) |                                                          |                                                      |  |  |  |
|                                         | *2*2009997849513440403##                                 | □ データ仮想受信 閉じる                                        |  |  |  |

テストで内部的にデータを発生させるときは、トーンモデムへ送信するフリーメッセージ をウィンドウ下部の「電話で入力する...」下に入力します。

フリメッセージコード入力後、[データ仮想受信]にチェックを入れると自動的にメッセ ージを発生します。

チェックが付いている間、データの自動発生は続きますのでご注意ください。

#### 収集の終了

データ収集を停止させる場合や、施設の追加などを行う場合は、必ず収集を一度終了させ てから、「システム設定画面」で設定を行ってください。 収集を停止すると、トーンモデムからのデータ受信は出来ません。

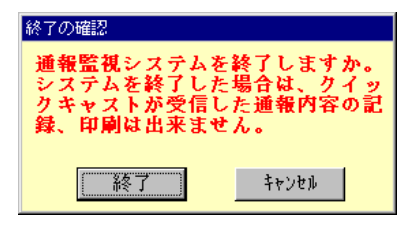

## 試用期限について

WhiteLock 集中監視ソフトは、予め 60 日間の試用期限を設けています。 この、試用期間を過ぎてご利用になる場合は下記手順で、ユーザー登録を行ってください。

#### 1.製品 Dの確認

WhiteLock 集中監視ソフトを起動したときに表示される、「起動選択」 ウィンドウに製品 ID が表示されます。

この製品IDを何かに控えておいてください。

|   | 記記動選択                                          | 1 |
|---|------------------------------------------------|---|
|   | 設定 収集開始                                        |   |
|   | 終了                                             |   |
|   | 下記番号が製品IDです。60日を過ぎて本製<br>品をご利用の際には、製品IDを開発元にご連 |   |
| < | 製品 I D: 124196090                              |   |

2.ユーザー登録

ユーザー登録を行ってください。

弊社までご連絡ください。その際、製品 ID をお知らせください。

#### 3.登録後の作業

ユーザー登録後に試用期限の解除方法などをご連絡いたします。

## 補足

#### アンインストール方法(アプリケーションの削除)

製品のアンインストール方法は、以下の手順で行ってください。

- 1. [ スタート ] メニューの [ 設定(S) ] から [コントロールパネル(C) ] を選択します。
- 2. 「コントロートル" 礼」から、[プログラムの追加と削除]を選択します。

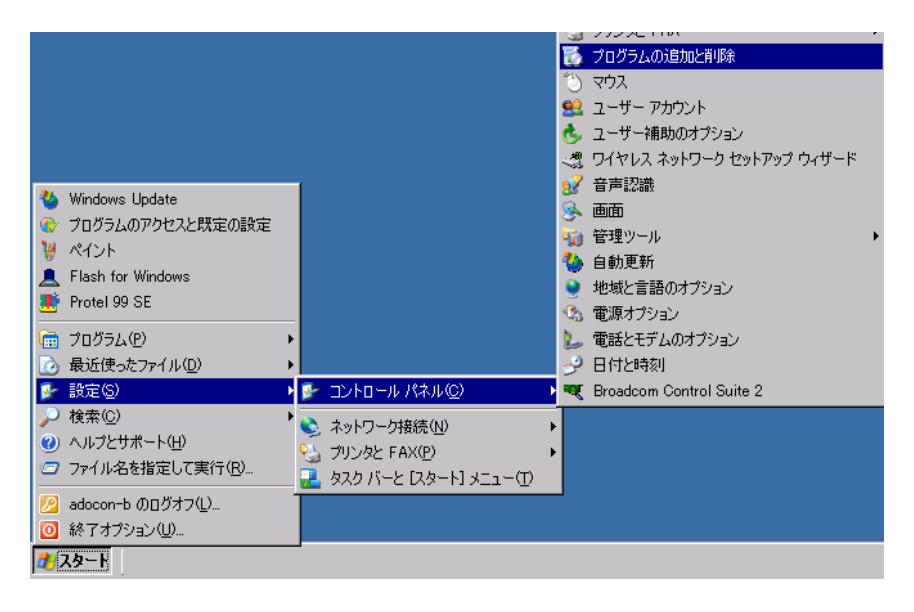

インストール済みのアプリケーションの一覧から「WhiteLock 集中監視」を選択して、[追加と削除(R)]ボタンを選択して、指示に従ってください。

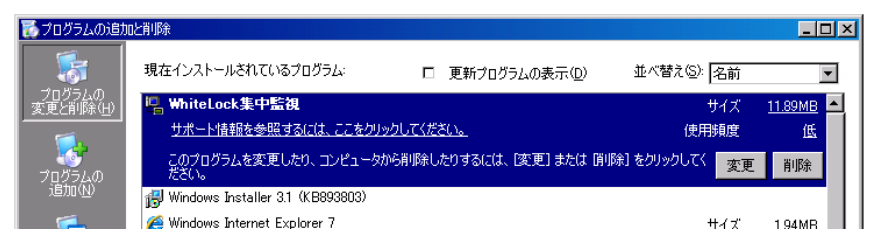

アンインストール後に、全てのファイルが削除できないとのメッセージが表示されます。 これは、WhiteLock 集中監視ソフトのインストール先にデータファイルが作成される為に 起こります。

WhiteLock 集中監視ソフトを完全に削除する場合は、インストール先のフォルダも削除してください。

#### 試用期間を過ぎた時のメッセージ

アプリケーションの試用期限を過ぎて、利用されているときは下図のメッセージが表示され、一部の機能が利用できなくなります。

| 警告  |                                                     |
|-----|-----------------------------------------------------|
| 8   | 本ソフトウェアの試用期限が過ぎています。<br>引き続きご利用になるときはユーザー登録を行って下さい。 |
|     |                                                     |
|     | 本ソフトウェアの試用期限が過ぎています。                                |
| 引き編 | <b>読きご利用になるときはユーザー登録を行って下さい。</b>                    |

## 印刷サンプル

#### メッセージ毎の印刷

「緊急・警報」 メッセージの受信時や、 個別に指定してメッセージを印刷すると以下のようなイメージで、 印刷が行われます。

| ★2001/08/28 15:58 番暈/                                                       | 1春 彼帰 未確                                |
|-----------------------------------------------------------------------------|-----------------------------------------|
| 連藝先<br>××大学 単設課 ××採<br>〒<br>××県××⋔××町××<br>₩2                               | <ul> <li>              新会社: #</li></ul> |
| メンテナンズ <b>宏谷</b>                                                            |                                         |
| 過去の受付配名<br>受信目時<br>2001/(8/28.13.40<br>第2017(8/28.13.40<br>第2017(8/28.13.40 |                                         |

#### 日報印刷

日報印刷を行うと、指定された日に受信したメッセージを印刷します。

|                  | 2001/01/21 00.00 |                |               |           |
|------------------|------------------|----------------|---------------|-----------|
| 日時               | <u>施設名称</u>      | <u>受信メッセージ</u> | <u>確認</u>     | <u>種別</u> |
| 2001/07/24 15:50 | ホホ八子 追ばす美朝施設     | 1学 順           | 木雕説           | 言語・双思     |
| 2001/07/24 15:50 | 監視施設03           | 機器故障           | 未確認           | 警報・緊急     |
| 2001/07/24 15:50 | 監視施設15           | 機器故障           | 未確認           | 警報・緊急     |
| 2001/07/24 15:50 | 監視施設16           | 漏電発生           | 未確認           | 警報・緊急     |
| 2001/07/24 15:50 | 監視施設42           | 機器故障           | 未確認           | 警報・緊急     |
| 2001/07/24 15:50 | 監視施設42           | 停電             | 未確認           | 警報・緊急     |
| 2001/07/24 15:50 | 監視施設42           | 漏電発生           | 未確認           | 警報・緊急     |
|                  |                  |                | <i>0</i> 1.34 |           |

#### 月報印刷

月報印刷を施設毎に集計したものを印刷します。

|                  | 受信月報                                     |     | 01/08/24 |
|------------------|------------------------------------------|-----|----------|
|                  | 2001/07/01 00:00 $\sim$ 2001/07/31 23:59 |     |          |
| <u>施設名称</u> **;  | 大学 遺伝子実験施設                               |     |          |
| 受信日時             | 受信メッセージ                                  | 確認  | 種別       |
| 2001/07/24 15:50 | <br>停電                                   | 未確認 | 警報・緊急    |
| 施設名称 監視          | 施設03                                     | 件数  | 1        |
| 受信日時             | 受信メッセージ                                  | 確認  | 種別       |
| 2001/07/24 15:50 |                                          | 未確認 | 警報・緊急    |
| 施設名称 監視)         | <b>施設15</b>                              | 件数  | 1        |
| 受信日時             | 受信メッセージ                                  | 確認  | 種別       |
| 2001/07/24 15:50 | 機器故障                                     | 未確認 | 警報・緊急    |
|                  | <b>拖設16</b>                              | 件数  | 1        |
| 受信日時             | 受信メッセージ                                  | 確認  | 種別       |
| 2001/07/24 15:50 | 漏電発生                                     | 未確認 | 警報・緊急    |
|                  | <b>施設4</b> 2                             | 件数  | 1        |
| 受信日時             | 受信メッセージ                                  | 確認  | 種別       |
| 2001/07/24 15:50 |                                          | 未確認 | 警報・緊急    |
| 2001/07/24 15:50 | 停電                                       | 未確認 | 警報・緊急    |
| 2001/07/24 15:50 | 漏電発生                                     | 未確認 | 警報・緊急    |
|                  |                                          | 件数  | 3        |
|                  |                                          | 総件動 | 7        |

## Q&A

- Q. 起動時にメイン画面の「緊急・警報メッセージ受信時に内容をプリンタへ出力する。」 の設定を常に ON にするには?
- A.集中監視をインストールしたフォルダの「SYSTEM.CFG」ファイルをメモ帳などで 開いて「緊急警報メッセージの印刷=0」を「緊急警報メッセージの印刷=1」に書き換 えてください。
- Q.月報印刷で印刷される施設の順番は?
- A. 施設名称の名前順です。文字コードの順番になりますので、順番を指定したい場合は 施設名称の前に「00」~「99」を入れて順番の指定することが可能で す。「11 施設A」 「02 施設 B」「06 施設 C」とした場合、印刷される順番は 「02 施設 B」「06 施設 C」 「11 施設 A」となります。
- Q.連絡先の印刷範囲は?
- A.連絡先の項目の印刷範囲は横24文字(全角文字)縦10行までです。印刷したい文章 をこの範囲に収めてもらえば印刷されます。
- Q.メッセージ受信時に音声を鳴らしたい
- A.標準ではビープ音が鳴るようになっています。任意の音声ファイルを鳴らす方法もあ ります。インストールしたフォルダ(標準ではC:¥Program Files¥WLKANSHI)に 「default.wav」とファイル名で用意してください。メッセージを受信したときにこの 音声を再生します。

## 製品サポートについて

試用期間中や、ご購入後の製品の質問などは、弊社までお問い合わせください。 WhiteLock 集中監視ソフトのカスタマイズ(変更)についてのご要望も承っております。

お問い合わせ先、及び製品サポート

株式会社 アドコン

〒 690-2101 島根県松江市八雲町日吉3-24

製品情報URL: <u>http://www.adocon.jp/</u> お問い合わせはホームページからも承っております。

# WhiteLock 集中監視

本書 Ver 2.0 製品 Ver 2.5.0

#### 取扱説明書

改定 2009年 11月

発行元株式会社アドコン http://www.adocon.jp/

#### 本社 〒690-2101 島根県松江市八雲町日吉 3-24 TEL (0852) 54-2036 FAX (0852) 54-2196